## GUIDELINES TO DOWNLOAD AND INSTALL KVK MOBILE APP

- 1. This App is for farmers and will work on Android version 4.4 and above. (i.e. Kitkat and above).
- 2. First go to your phone Settings, go to Security.

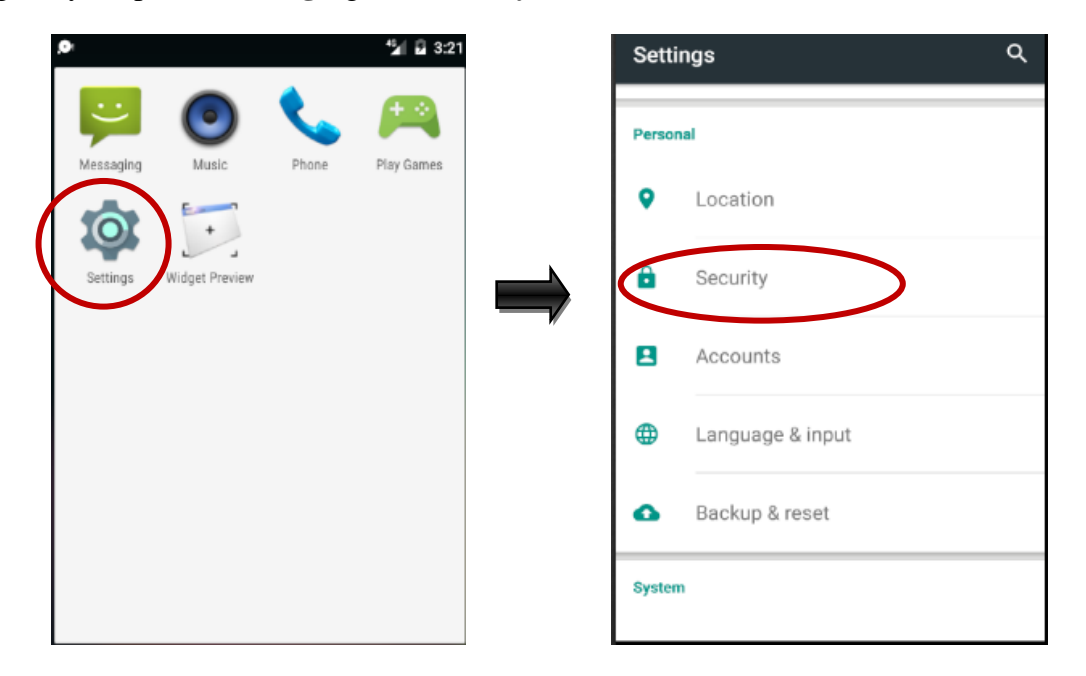

3. Enable **Unknown Sources** then tap **OK**.

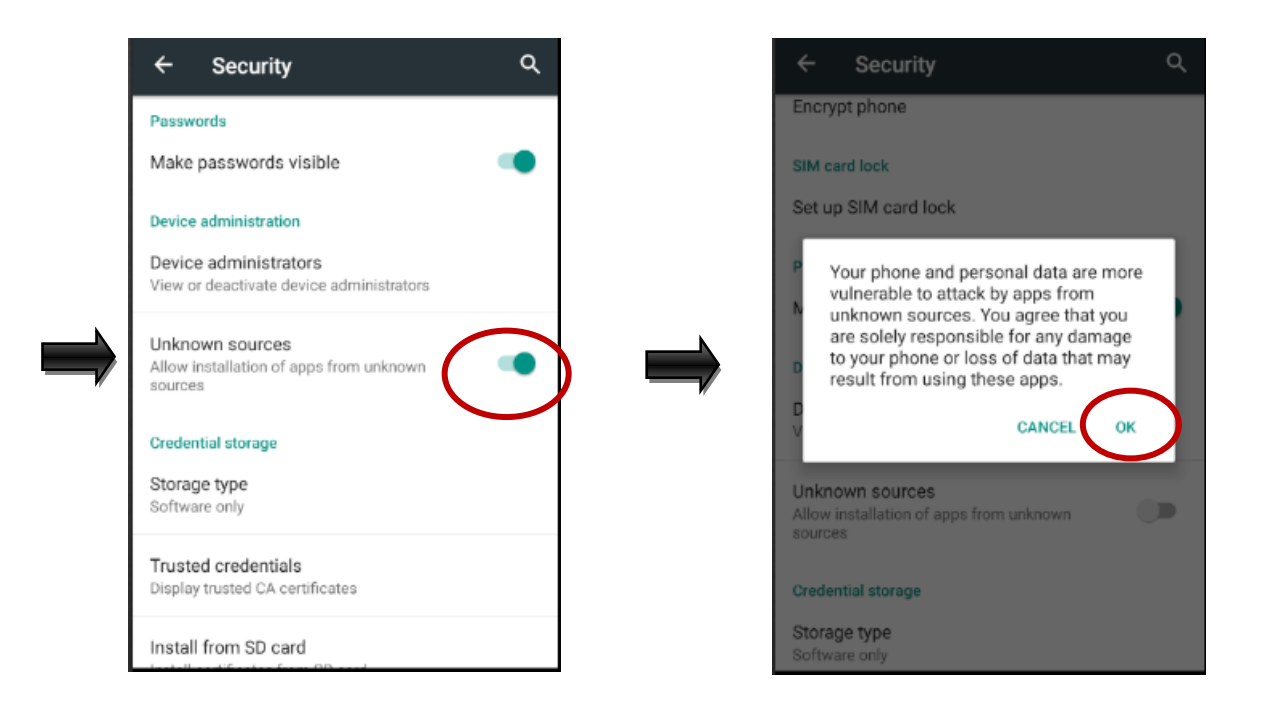

4. Now go to browser and open KVK Portal i.e. <u>http://kvk.icar.gov.in/</u>. Scroll down and tap on "KVK App" to download App.

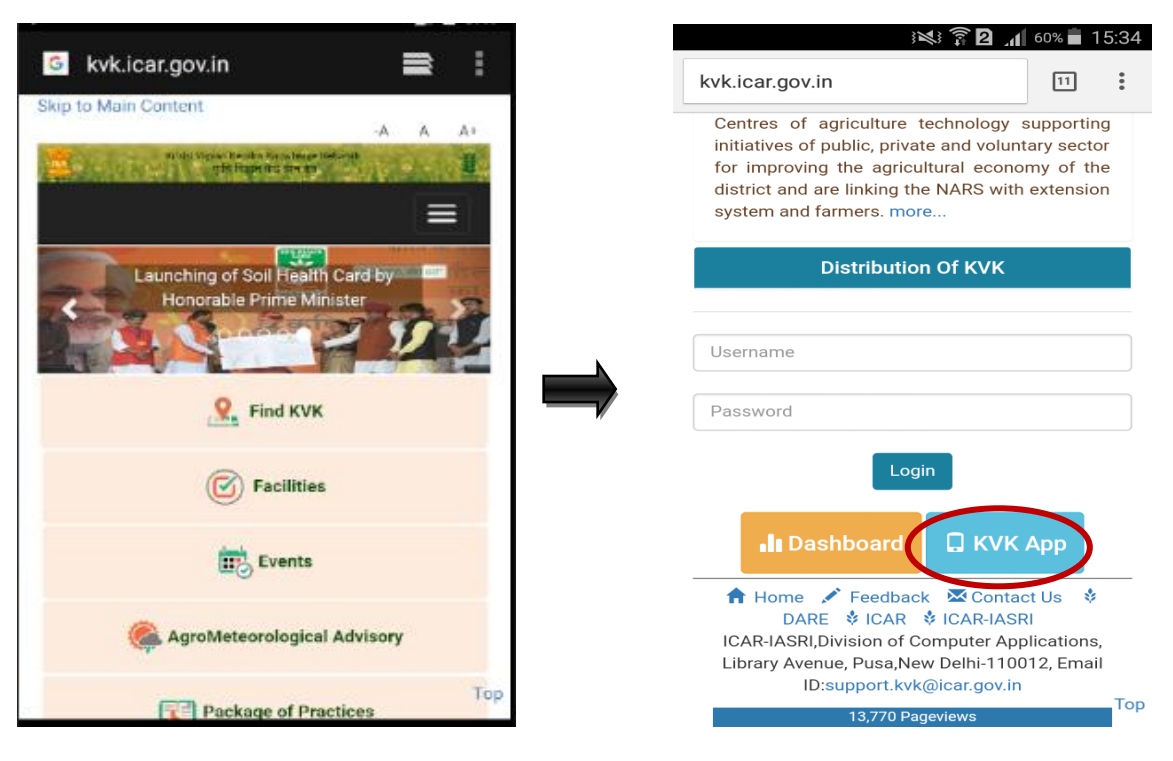

5. Two apk files are available to download: one with pdf viewer (kvk\_app\_w\_pdf.apk) and another without pdf viewer (kvk\_app\_w\_o\_pdf.apk). Notification will appear after downloading.

| ip to Main Conte                  | ent<br>Vigyan Kendra Know/edg<br>কৃষ্টি বিয়ান কর হান র | -A<br>e Network | A A+                           | Wi-Fi L                                   | _ocation                                         | Vibrate                                                             | Screen<br>rotation | Bluetoot |
|-----------------------------------|---------------------------------------------------------|-----------------|--------------------------------|-------------------------------------------|--------------------------------------------------|---------------------------------------------------------------------|--------------------|----------|
|                                   | ile Ann (                                               | for Ar          | droid                          | kv<br>Do                                  | k_app_v<br>wnload co                             | v_o_pdf.a<br>omplete                                                | ipk                | 4:23 pr  |
| KVK Mob                           | ne App i                                                | U A             | luiolu                         |                                           |                                                  |                                                                     |                    |          |
| KVK Mob                           |                                                         | oad User        | Manual                         |                                           | k_app_v                                          | v_pdf.apk<br>omplete                                                | :                  | 4:23 pr  |
| KVK Mob                           | Downle<br>Publish<br>Date                               | oad User        | Manual<br>Remarks              | Vodafone in                               | k_app_v<br>wnload co                             | v_pdf.apk<br>omplete<br>Publish<br>Date                             | Size               | 4:23 pr  |
| VK App (v1.0 -<br>ith pdf viewer) | Publish<br>Date<br>21st<br>2016                         | Size<br>21MB    | Manual Remarks with pdf viewer | Vodafone in<br>KVK App (i<br>with pdf vie | k_app_v<br>wnload co<br>v1.0 - 2<br>ewer) [<br>2 | v_pdf.apk<br>omplete<br>Publish<br>Date<br>21st<br>December<br>2016 | Size<br>21MB       | 4:23 pr  |

6. Open the downloaded apk file to **INSTALL** and then **OPEN** the app.

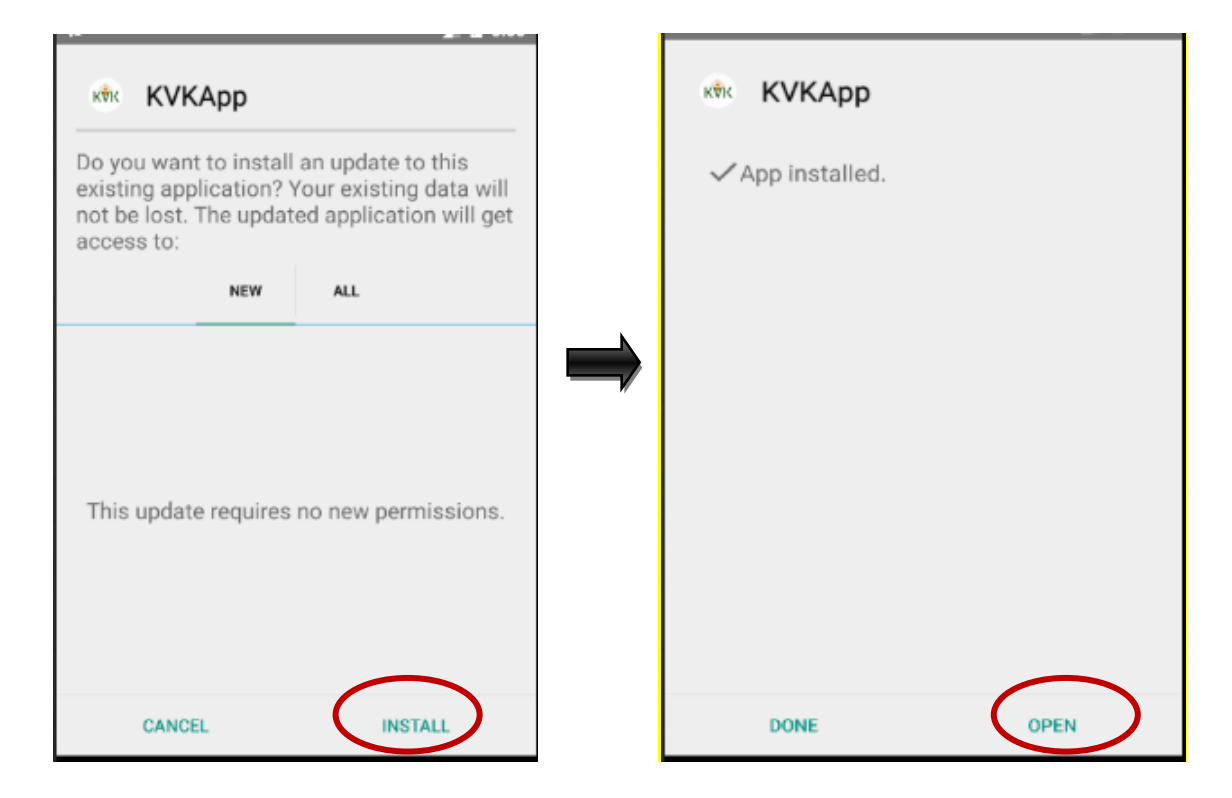

7. After installation, a "KVK Login" page will appear where you can register and login.

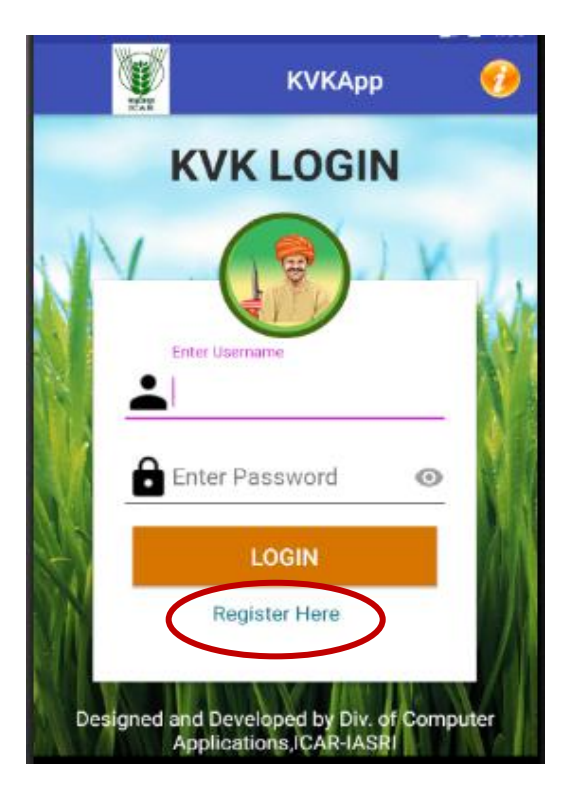

8. If you are a first time user tap on **Register Here** and **Register** as a farmer.

| 💓 КУКАрр                 | КУКАрр               |
|--------------------------|----------------------|
| REGISTER                 | Enter block          |
| (* fields are mandatory) | Enter pincode        |
| Select Usertype          | Enter Email Address  |
| Select Title             | Enter mobile number* |
| Enter name*              | Enter username*      |
| Enter address*           | Enter password*      |
|                          | Confirm password*    |
| select state             | Register             |
| select district          |                      |

9. After successful registration, you will be redirected to login page where you can login using your **username** and **password** which you entered at the time of registration. After first time Login, you have to select your **primary KVK.** 

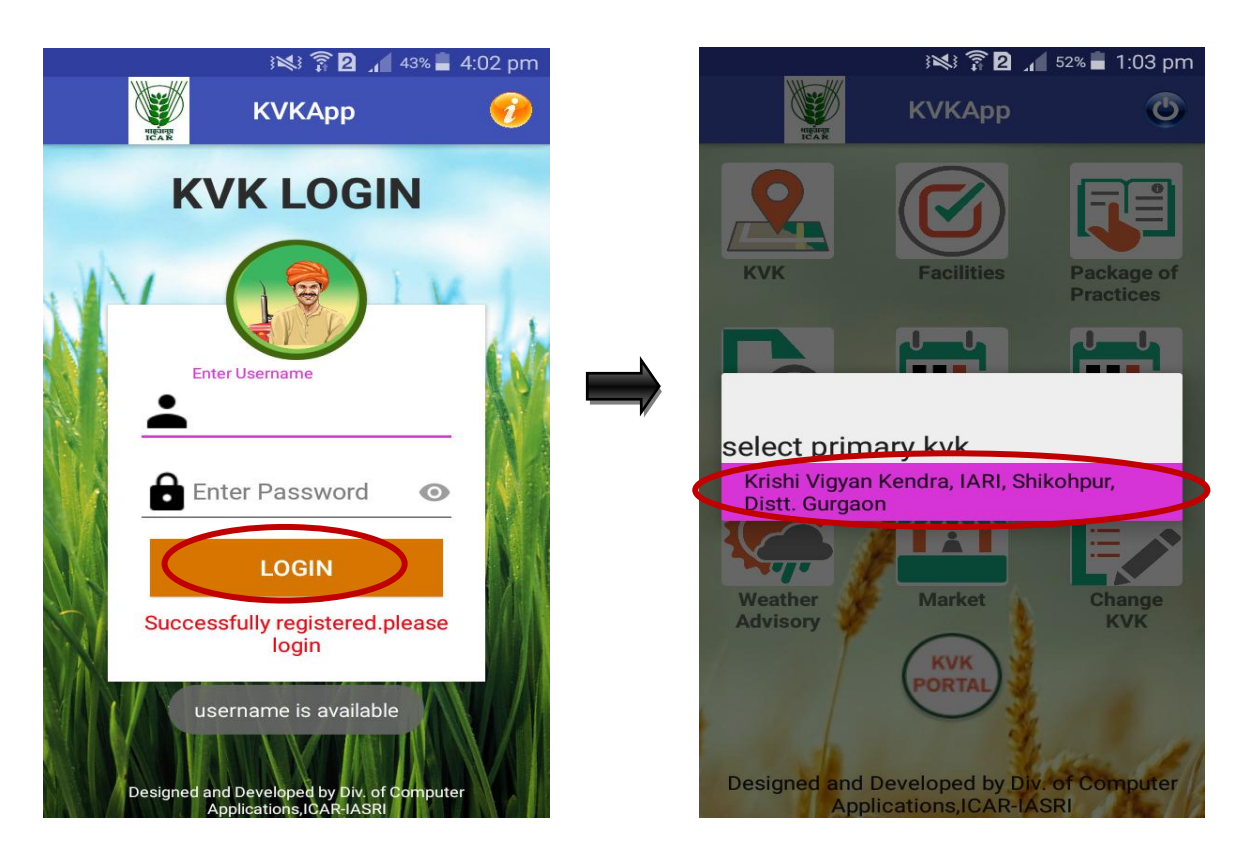

10. After KVK selection, the icons for different functionality viz. KVK, Facilities, Package of Practices, Send Query, Upcoming Event, Past Event, Weather Advisory, Market, Change KVK and KVK Portal will appear

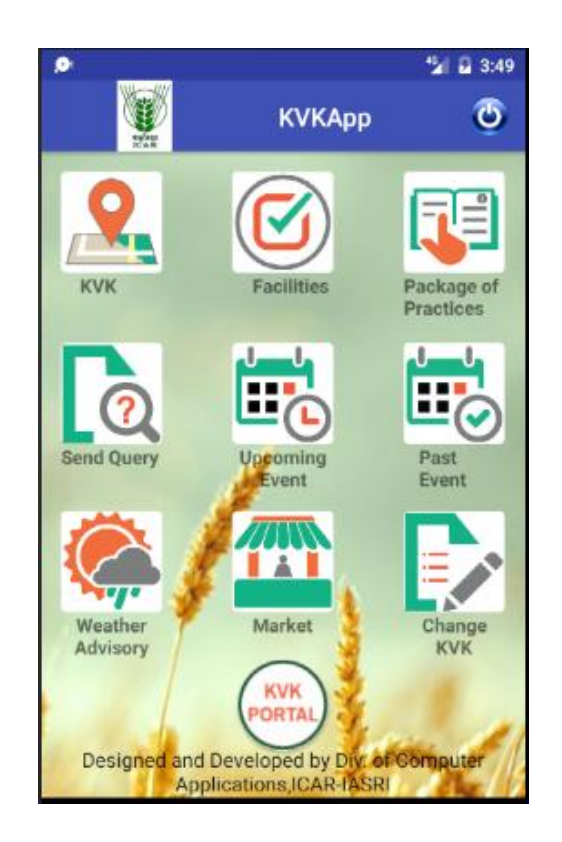

11. On tapping 'KVK' icon, you can find any KVK details by selecting state and district on dropdown menu.

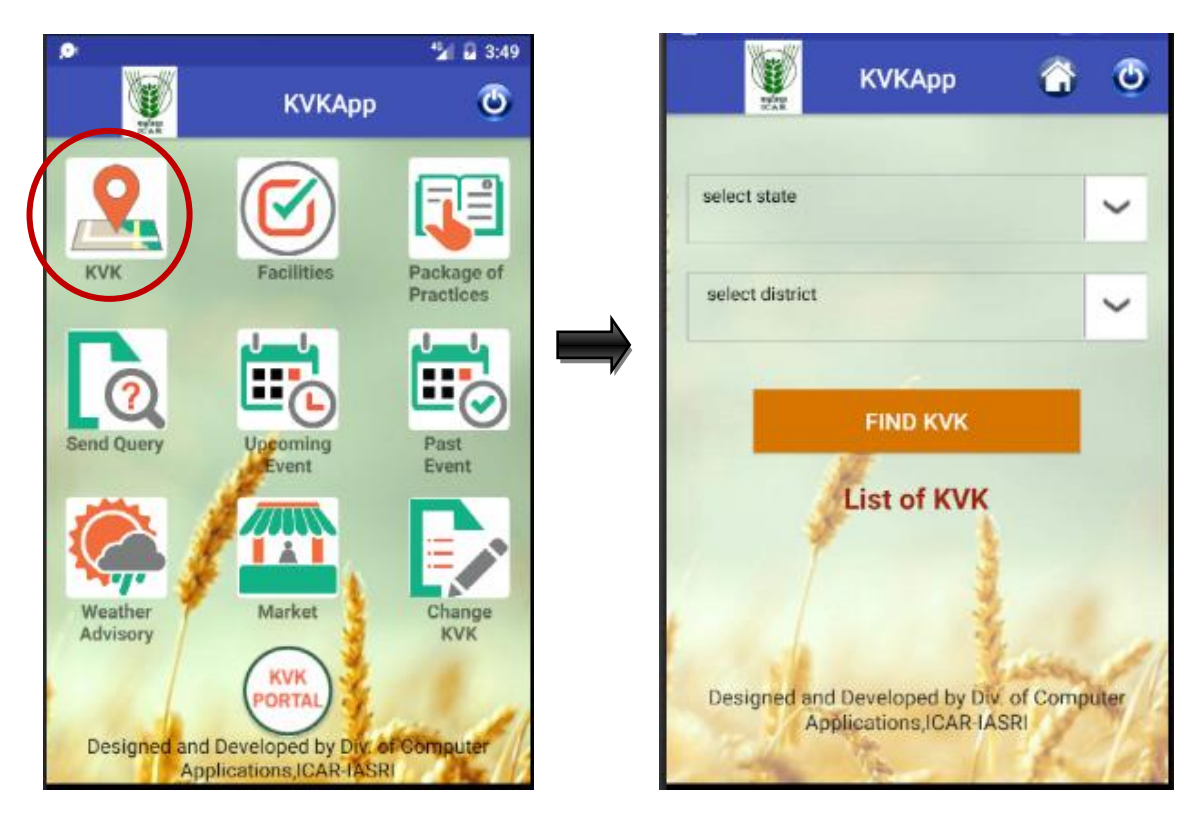

12. After Selecting state and district, tap on 'FIND KVK' button. The list of KVK/KVK(s) (in case there is more than one KVK in a district) will appear where you can get details of KVK. i.e. Address, Phone No., Contact Person and list of events to be organized in that KVK.

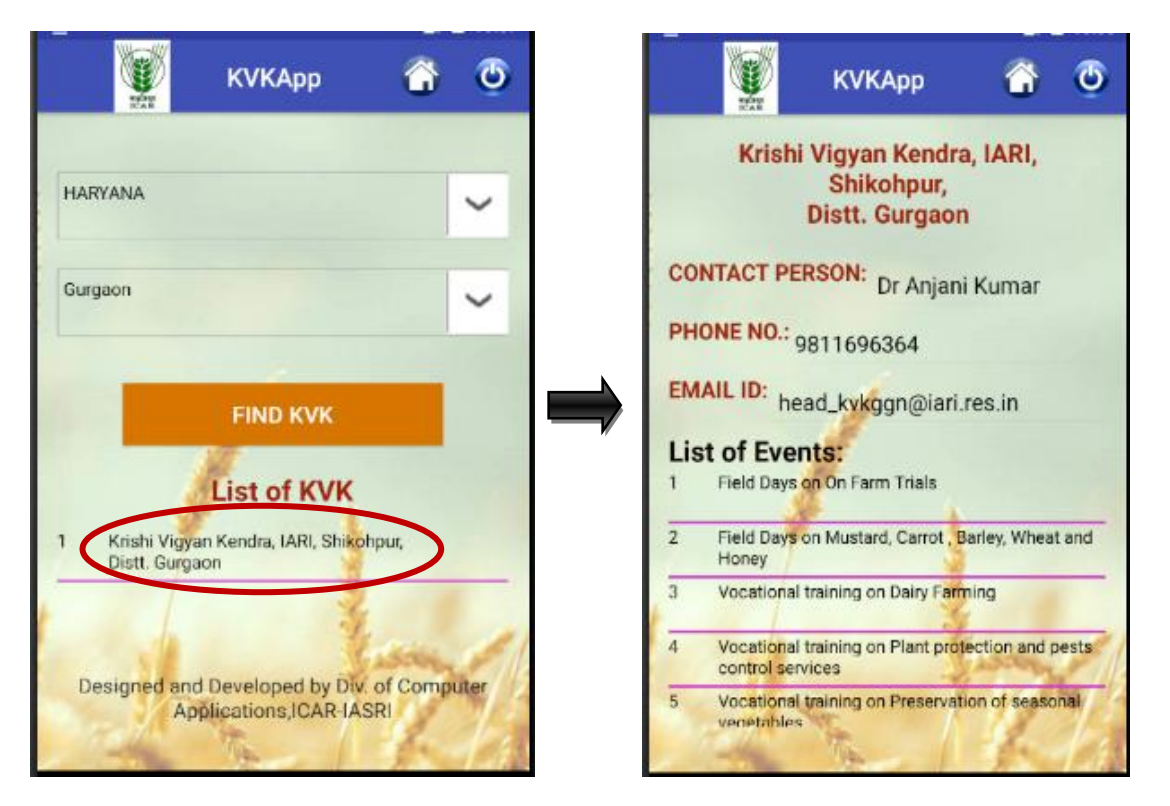

13. On Tapping 'Facilities' icon, you can get various facilities provided by the primary KVK.

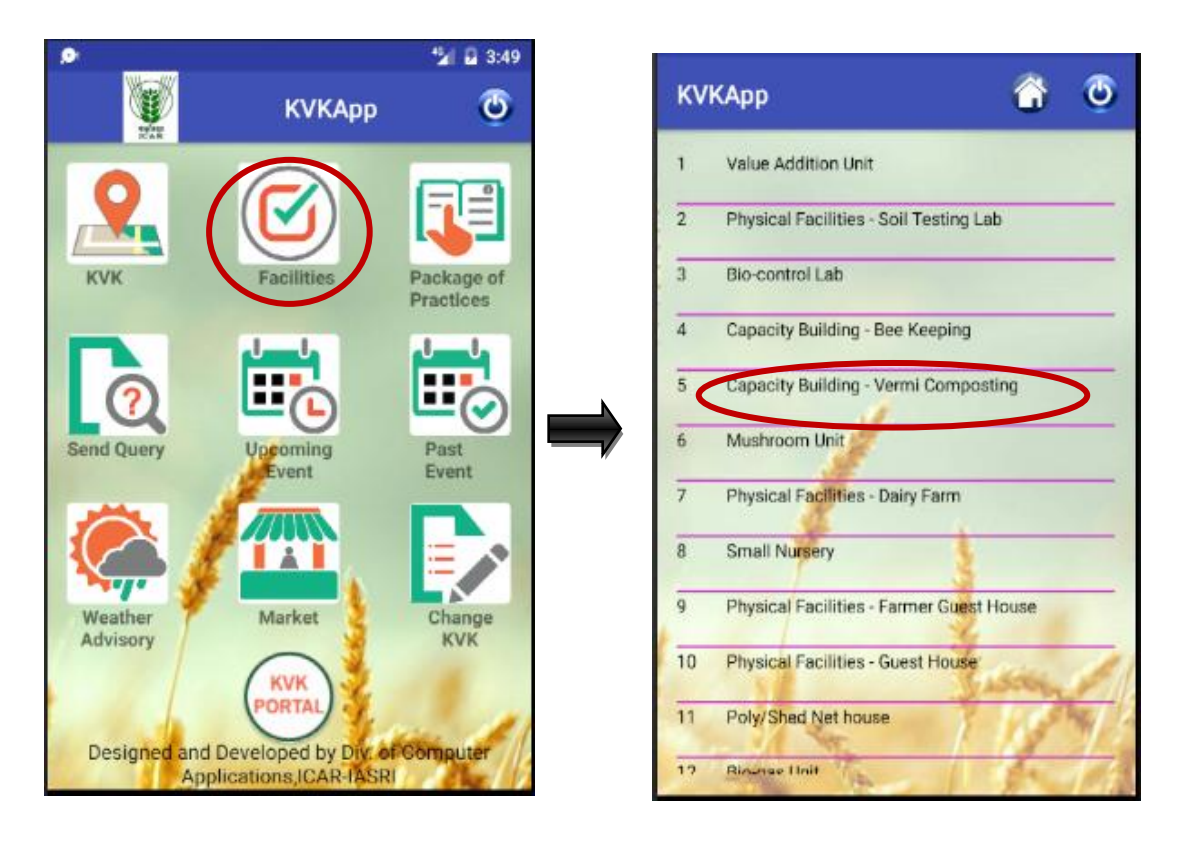

Here you can find details of facilities along with images and videos wherever available.

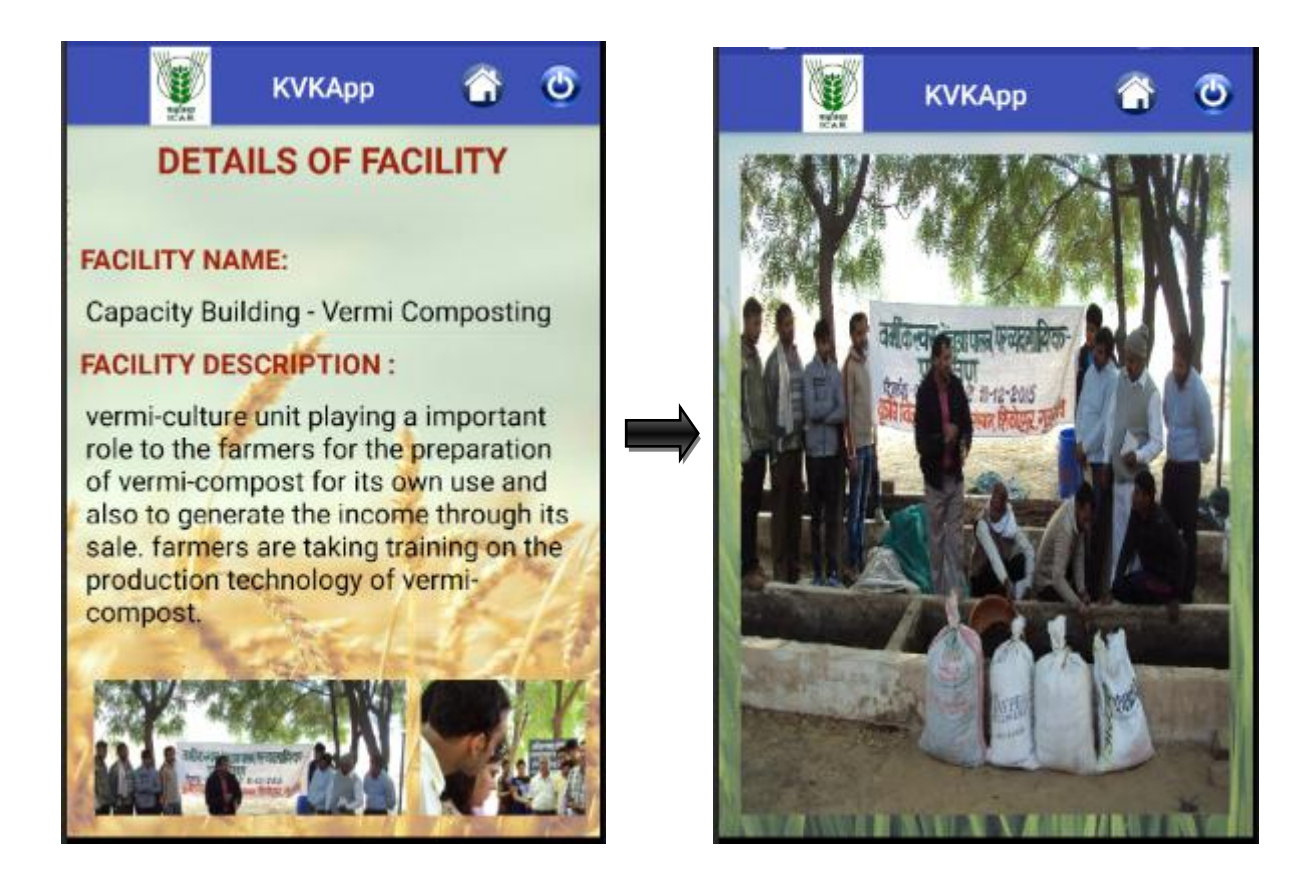

14. In 'Package of Practices', you can either read (with pdf viewer version) or download (without pdf viewer version) package of practices related to 'Horticulture', 'Fisheries', 'Crop' and 'Livestock'.

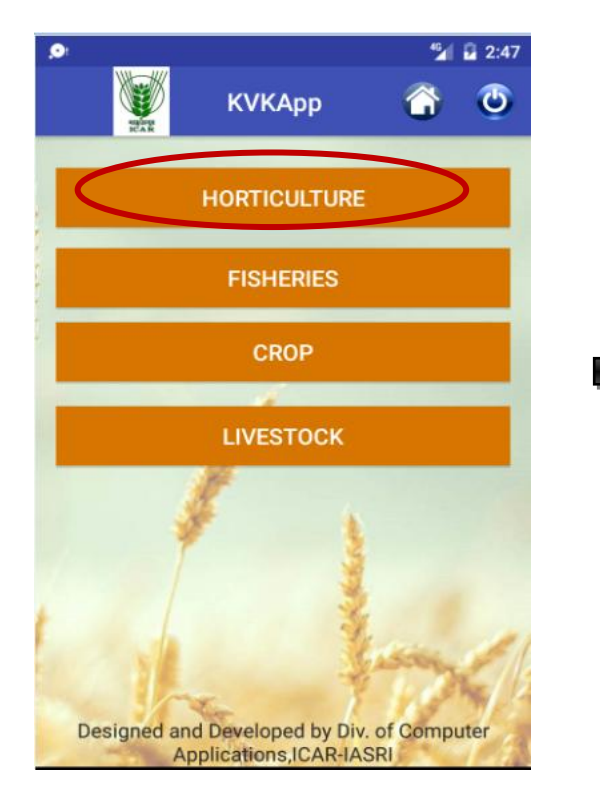

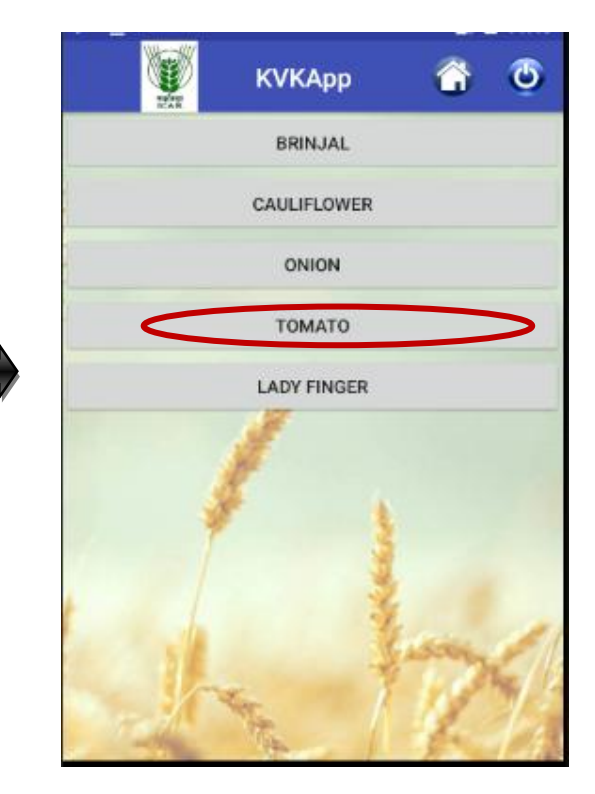

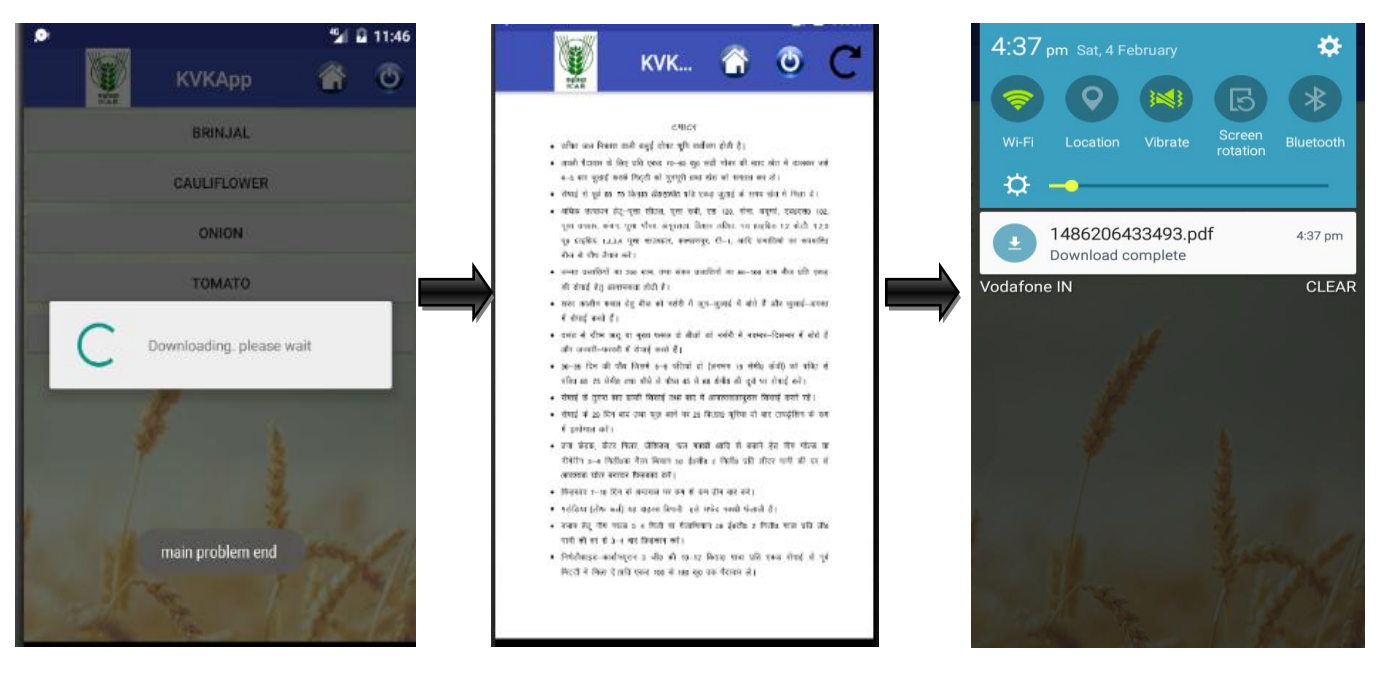

(with pdf viewer)

(without pdf viewer)

15. On tapping 'Upcoming Events' icon, a list of upcoming events (to be organized by the primary KVK) will appear. Here you can get details of upcoming events viz. event name, venue, start date, end date and event description.

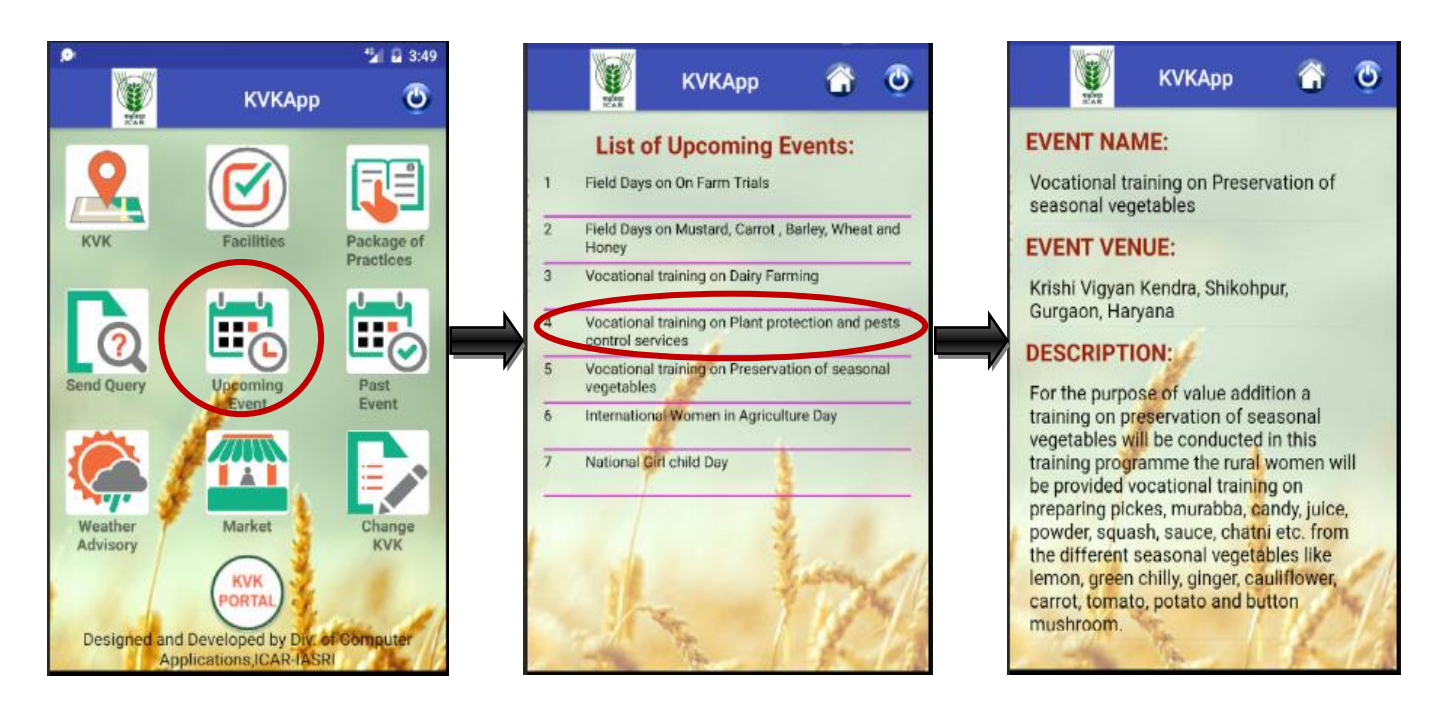

16. On tapping 'Past Events' icon, a list of past events (already organized by the primary KVK) will appear. Here you can get details of past events viz. event name, venue, start and end date, event description etc.

| 🦉 кукарр 🧿                                                                                                    | кукарр 🖬 🔮                                                                                               | КУКАрр Б                                                                                      |
|----------------------------------------------------------------------------------------------------|----------------------------------------------------------------------------------------------------|-----------------------------------------------------------------------------------------------|
| KVK Facilities Package of                                                                                                    | List of Past Events:           1         Krishi Shiksha Diwas           2         Training on Beekeeping | EVENT NAME:<br>Button Mushroom Production Technology<br>EVENT VENUE:                          |
|                                                                                                    | World Soil Day & Kisan Sammelan on Pre-Rabi Campaign     PMFBY                                           | Shikohpur, Gurgaon, Haryana DESCRIPTION: Button Mushroom Production Technology CONTACT PERSON |
| Send Query Uppoming Past<br>Event                                                                                               | Internship Programme     Button Mushroom Production Technology     Production Technology of Vermicompost | Dr. Anjani Kumar<br>CONTACT EMAIL:<br>head_kvkggn@iari.res.in                                 |
| Weather<br>Advisory<br>William Market<br>KVK<br>PORTAL<br>Designed and Developed by Div. of Computer<br>Applications (CAB-IASB) | 8 Dairy Farming Vocational Training     9 Bee keeping     10 Training on Dress Designing & Tailoring     | CONTACT LANDLINE:<br>START DATE:<br>14 Oct 2015                                               |

17. In Weather Advisory (service provided by Agricultural Meteorology Division, IMD, Pune), you can download AgroMet Advisory bulletin of your district by selecting language (either English or local) and the downloaded advisory will be saved in download folder of your mobile.

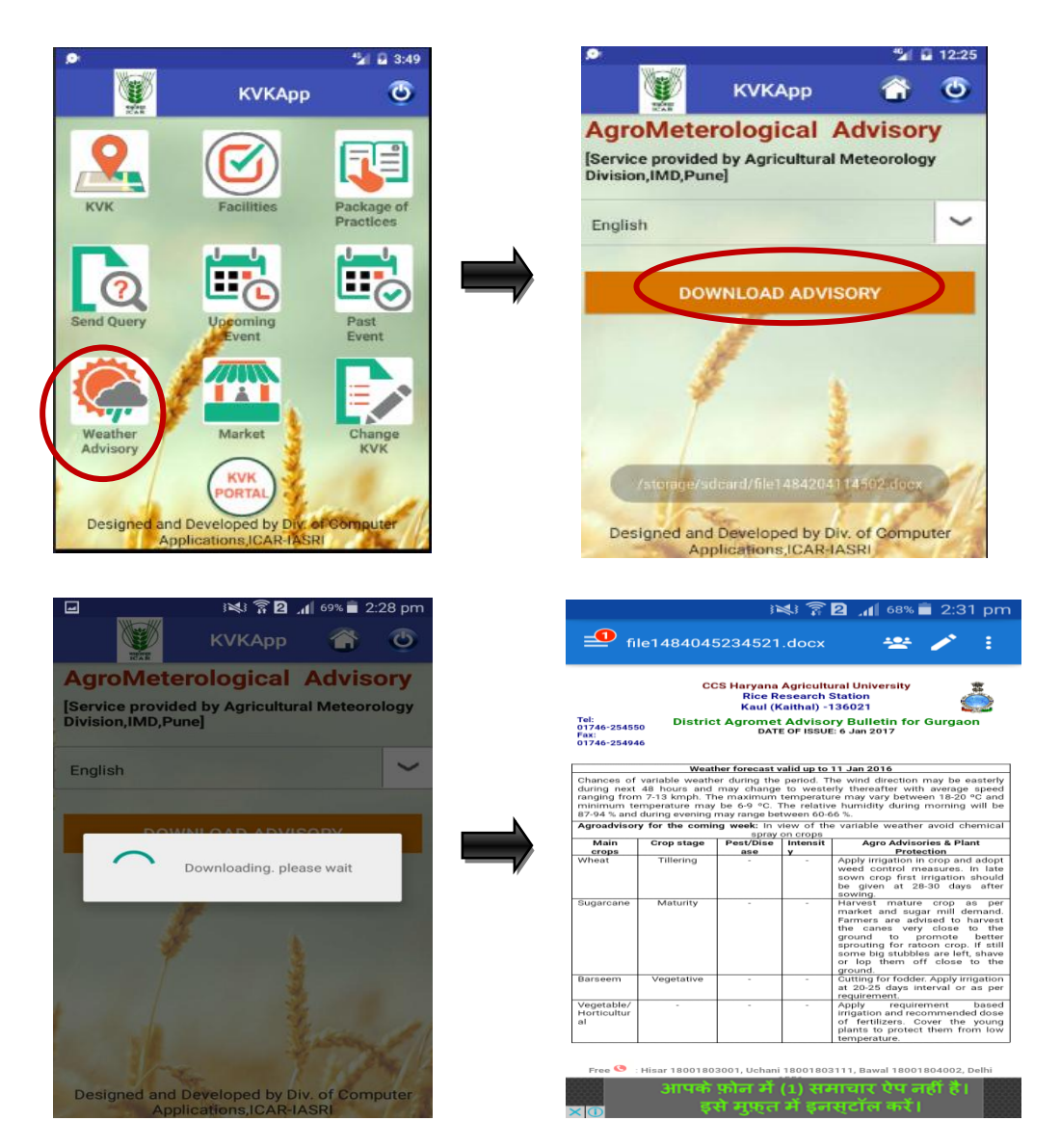

18. 'Market' icon redirects you to the eNAM website where you can get market price of agricultural commodities.

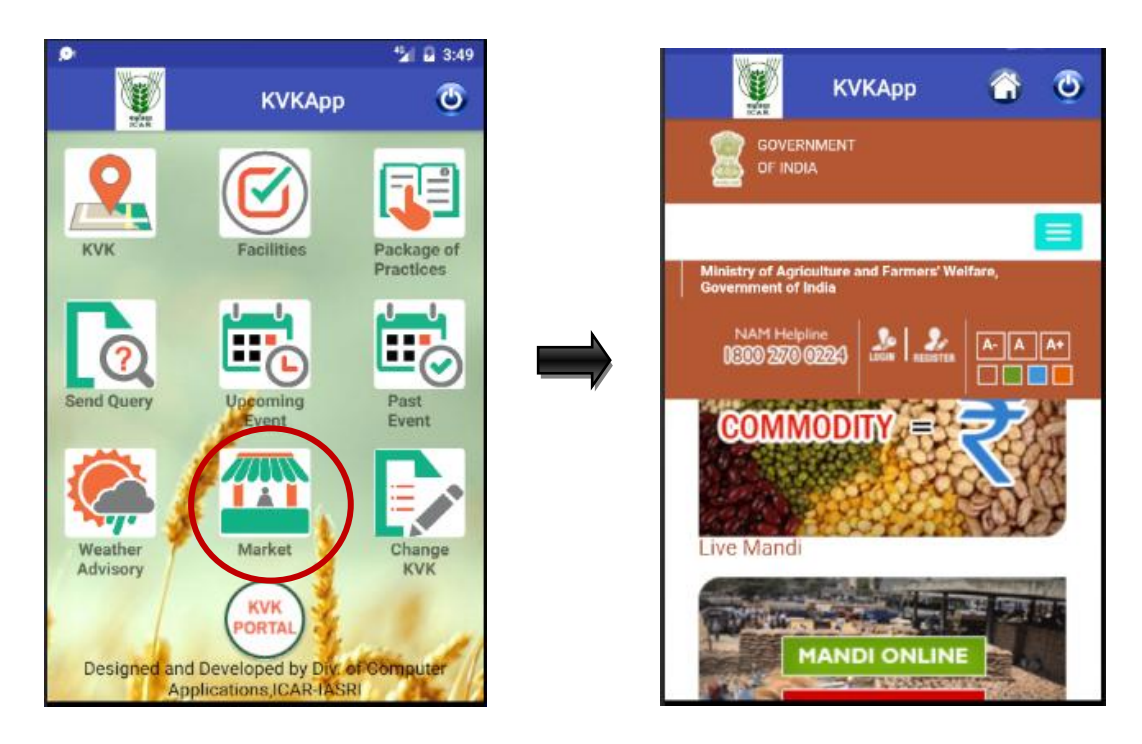

19. Change KVK icon lets you update/change your primary KVK to the new one by selecting State, District and KVK.

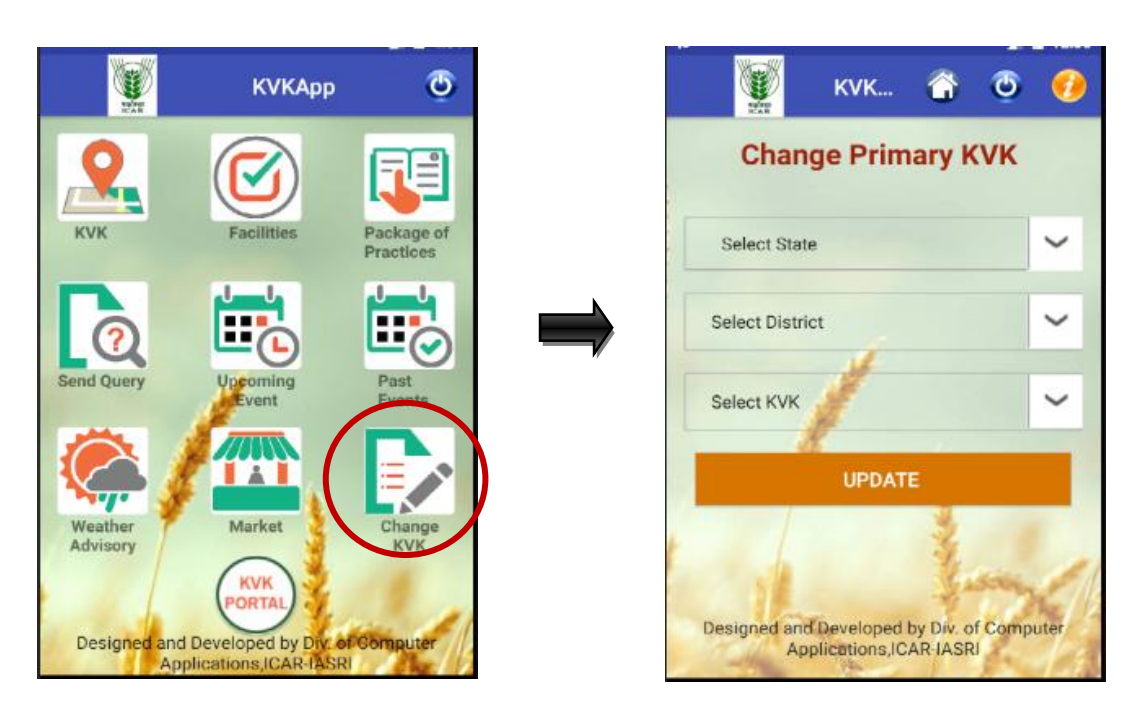

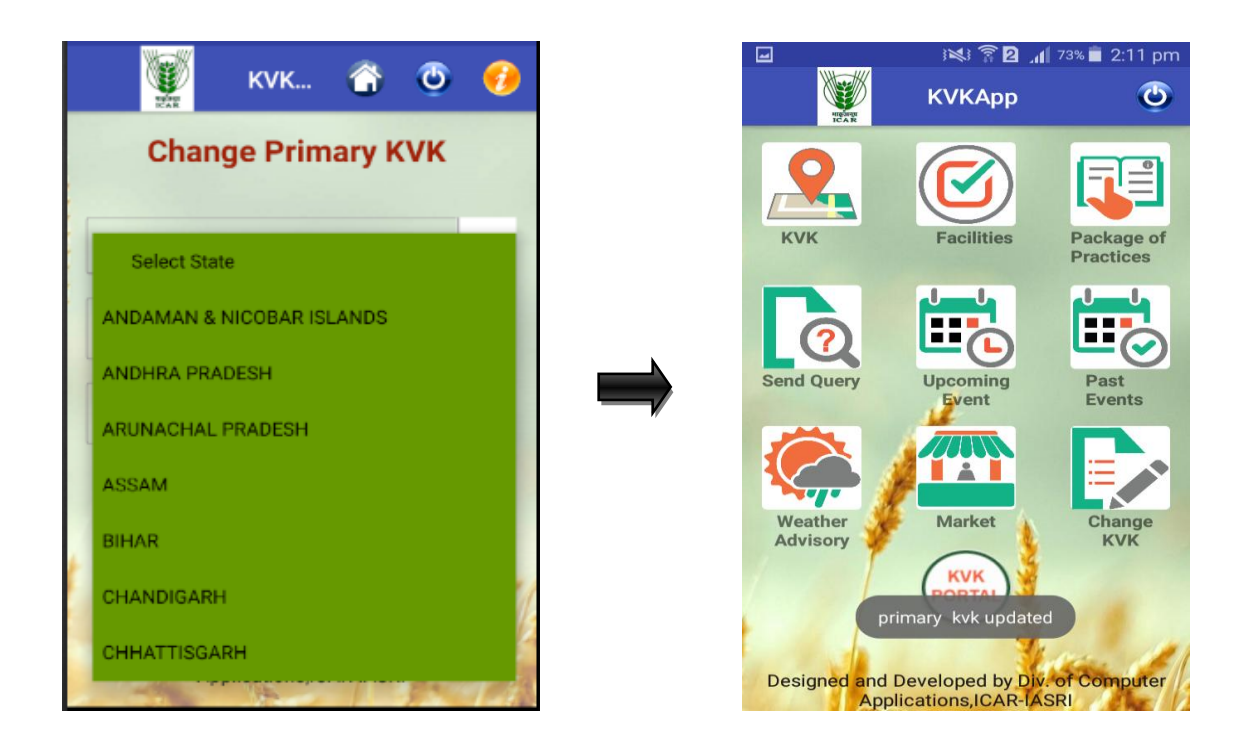

20. KVK portal icon redirects you to KVK portal.

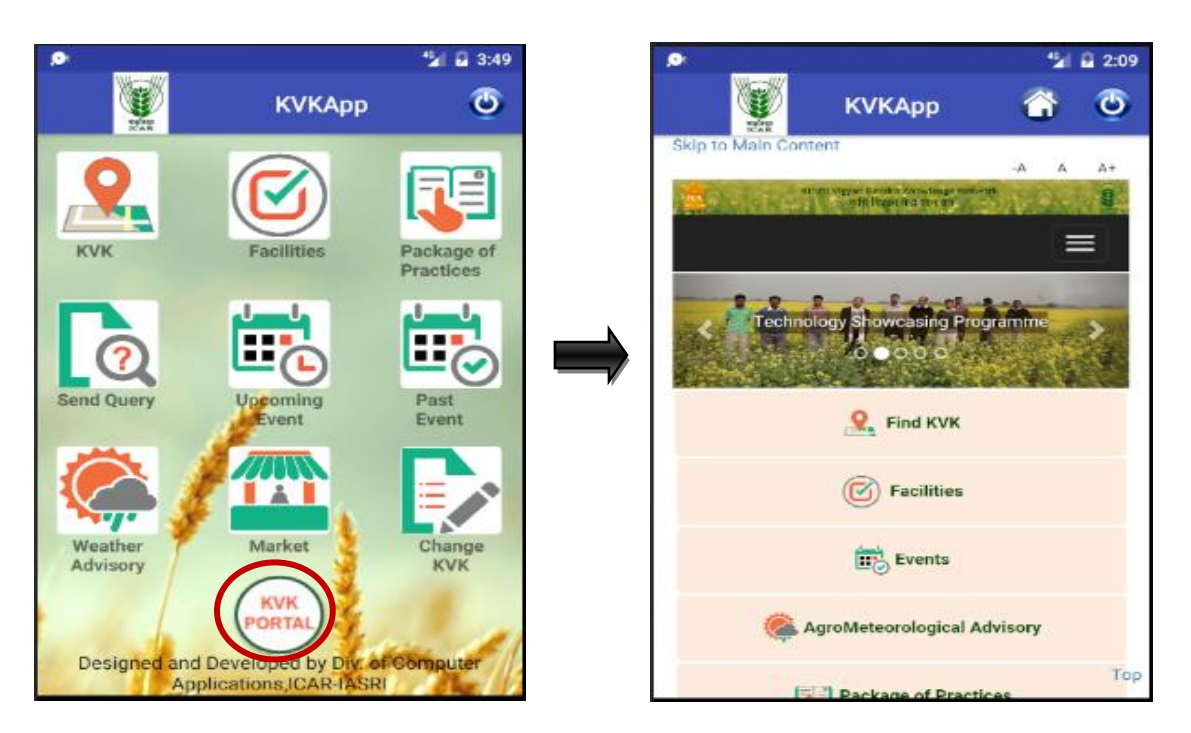

21. By using 'Send Query' icon, you can ask farm related queries to the experts at your primary KVK. You can see list of queries asked by you. Once the expert in KVK will provide solution of your problem, you will get the same here. To send a query, you have to select type of commodity, commodity name, problem name and write your problem in description box provided.

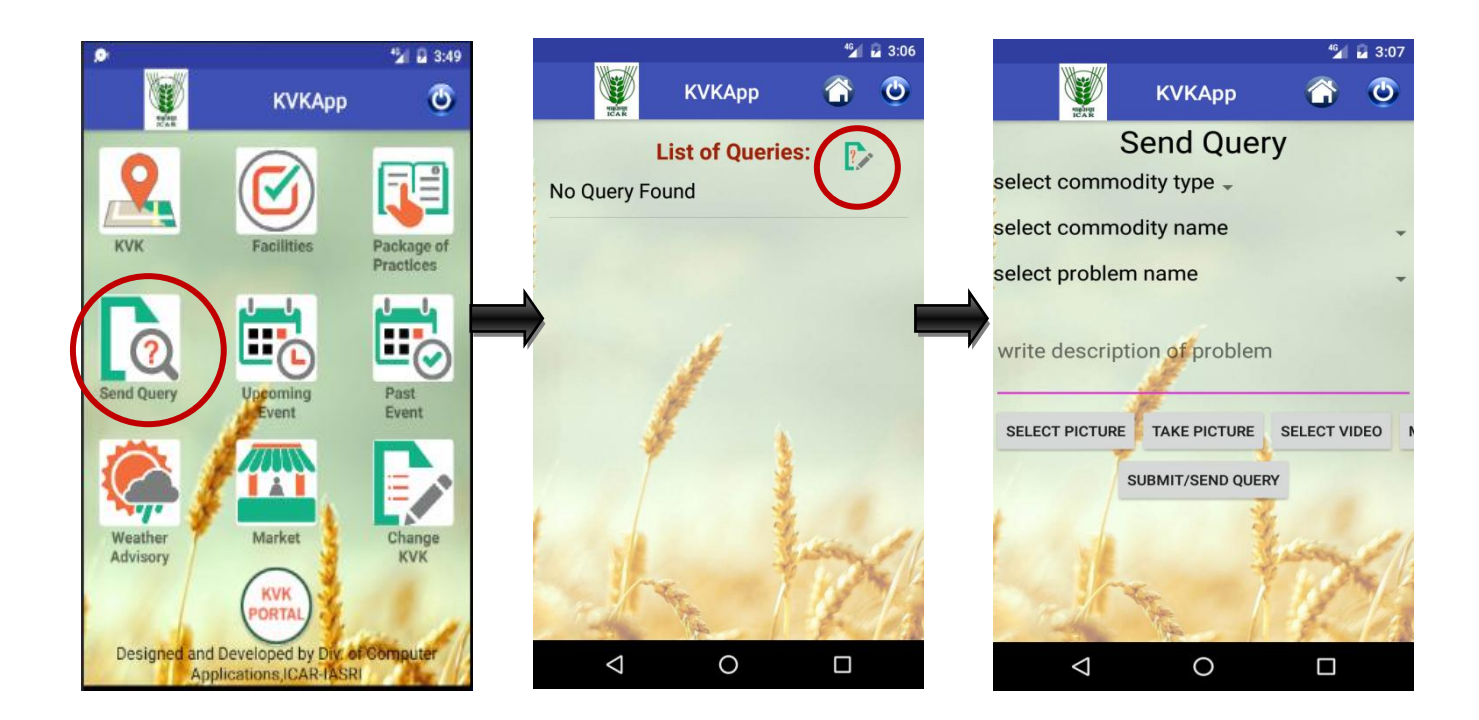

Apart from description, you can elaborate your query more by sending image (in .jpeg format), audio (in .mp3 format) and video (in .mp4) related to the problem by selecting image/video/audio from gallery or by taking picture/video/making audio file.

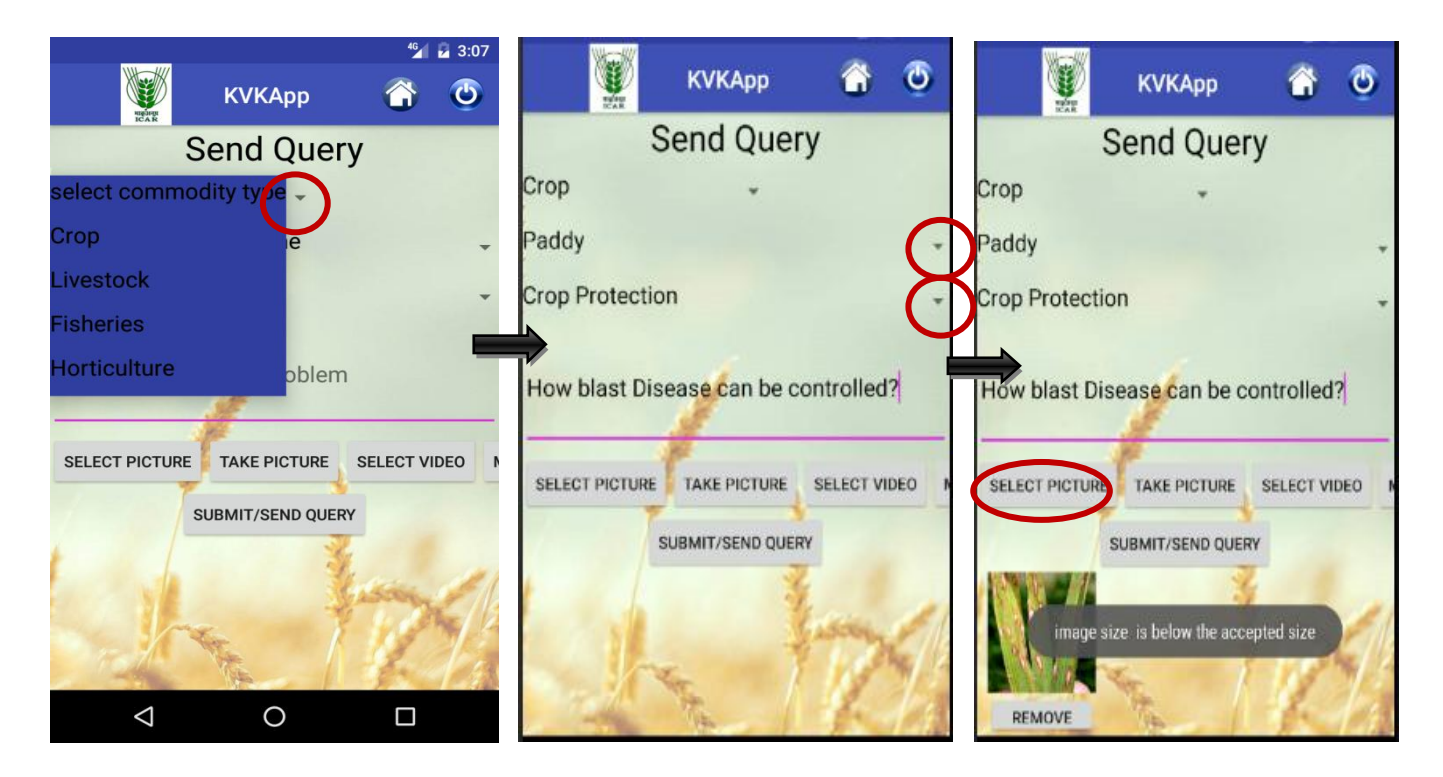

Send your query by tapping 'SUBMIT/SEND QUERY' button.

| <b>W</b>          | КVКАрр               | <b>6</b> O   |
|-------------------|----------------------|--------------|
|                   | Send Que             | ry           |
| Crop              | •                    |              |
| Paddy             |                      |              |
| Crop Protecti     | on                   | -            |
| How blast Dis     | sease can be c       | select video |
| (                 | SUBMIT/SEND QUE      | RY           |
| image s<br>REMOVE | ize is below the acc | epted size   |

After Submitting query, you can see your query in the 'List of queries'. When expert provides solution to your query, the same appears in 'QUERY DETAILS'.

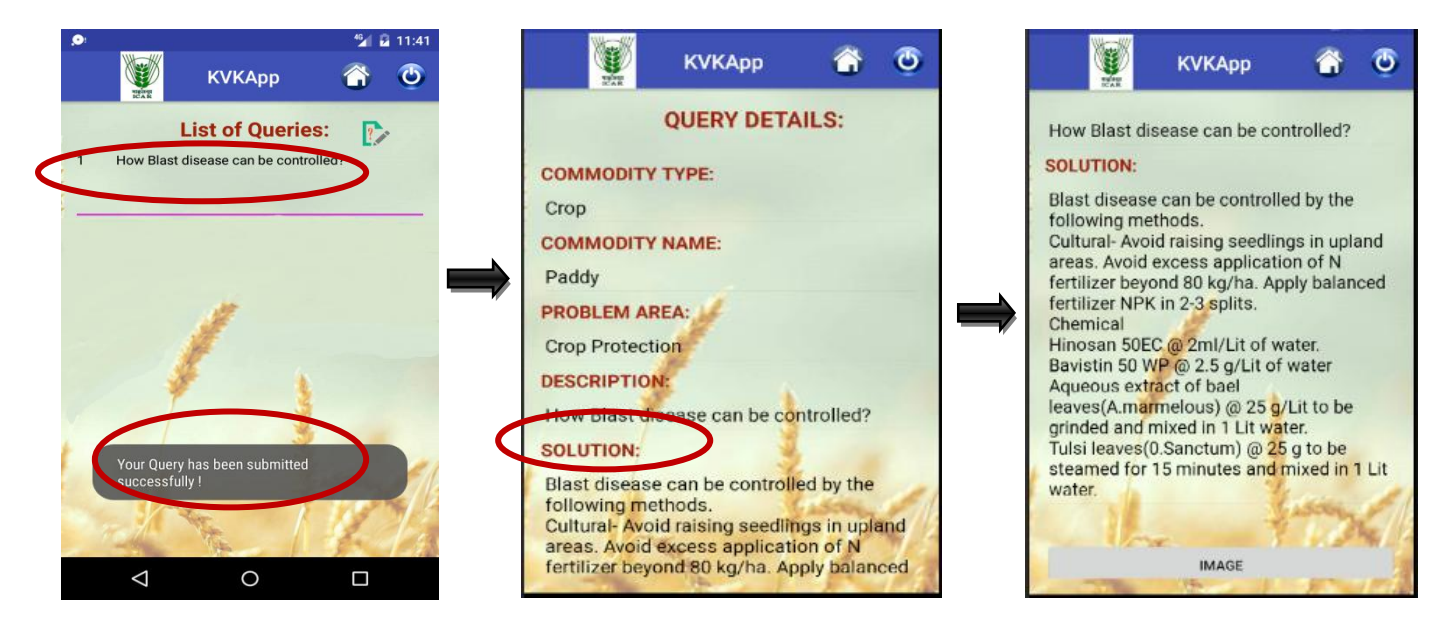